## **Creating Table of Contents Alerts**

The Clark Library recommends you create Table of Contents alerts in one of the 45+ databases available through EBSCOhost since these resources collectively index thousands of journals.

Access the EBSCOhost database that indexes the journal for which you wish to set up an alert. If you are not sure which database to access, ask a Reference Librarian (reference@up.edu, 503.943.7788) for assistance.

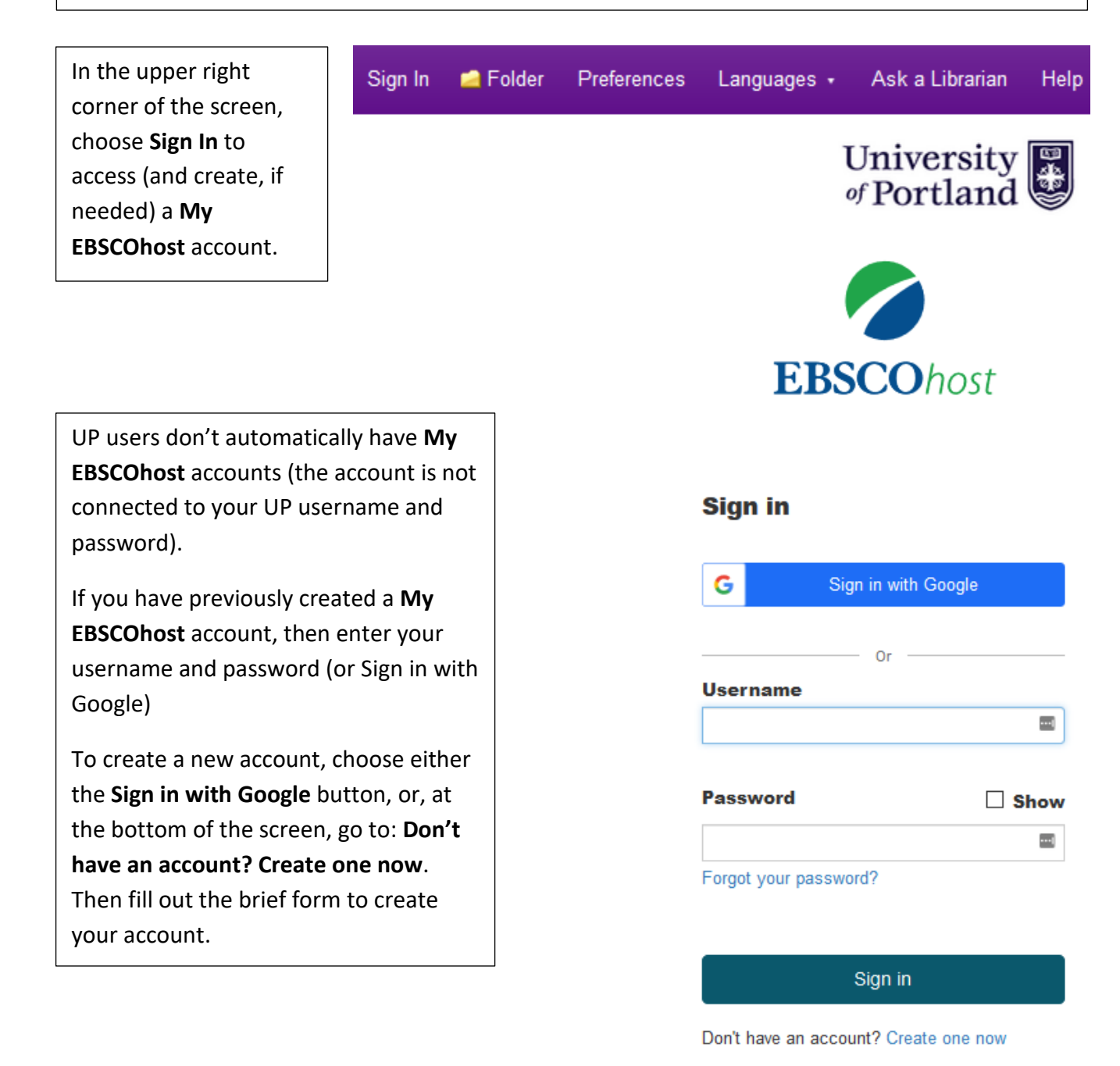

After logging in to your **My EBSCOhost** account, choose either the **Publications** or the **Indexes** link in the purple bar at the top of the screen (each database will offer one of these links).

## If you selected a Publications link:

| New Search                                                                                                    | Publications         | Subject Terms                                                                                                    | Cit                                                                                                    |                                                             |
|----------------------------------------------------------------------------------------------------|----------------------|----------------------------------------------------------------------------------------------------|----------------------------------------------------------------------------------------------------|-------------------------------------------------------------|
|                                                                                                    | Searching: Ac        | ademic Search Pre                                                                                                    | emier                                                                                                    |                                                             |
| Enter the name of the<br>journal in the search<br>box and choose the<br><b>Browse</b> button.                                                            |                      | Publications<br>Browsing: Acad                                                                                               | emic Search Premier Publica                                                                                           | ations                                                      |
|                                                                                                    |                      | Alphabetical                                                                                                    | By Subject & Description                                                                                              | Match Any Words                                             |
|                                                                                                    |                      | Page: Previous                                                                                                    | Next▶ ◀ ABCDEFGHIJ                                                                                                    | KLMNOPQRSTUVWXYZ 🕨                                          |
| In the list of search results, choose<br>the link for your journal.<br>On the <b>Publication Details</b> page,<br>choose the <b>Share</b> drop-down menu |                      | choose                                                                                                    | History Of Science<br>Bibliographic Records<br>Full Text: 03/01/2003 T<br>PDF Full Text                               | : 09/01/1993 To Present<br>To 09/01/2014                    |
|                                                                                                    |                      | History Of The Family<br>Bibliographic Records<br>Full Text: 06/01/1996 T<br>*Full Text Delay Due To<br>2 PDF Full Text; 1 H | : 06/01/1996 To Present<br>To Present (With A 18 Month Delay)<br>D Publisher Restrictions("embargo")<br>TML Full Text |                                                             |
| Publications                                                                                                    |                      |                                                                                                    |                                                                                                    |                                                             |
| S                                                                                                    | earch within this pu | blication                                                                                                    | town of Science"                                                                                                    | Create an alert :                                           |
| Title: History of Science                                                                                                    |                      |                                                                                                    | ce                                                                                                    | Use Permalink :<br>Persistent link to search (conv & paste) |
|                                                                                                    | Publisher Inform     | ISSN: 0073-2753<br>ation: Sage Publicatio                                                                                    | ns Inc                                                                                                    | https://login.ezproxy-eres.up.edu/login?                    |

## If you selected an Indexes link:

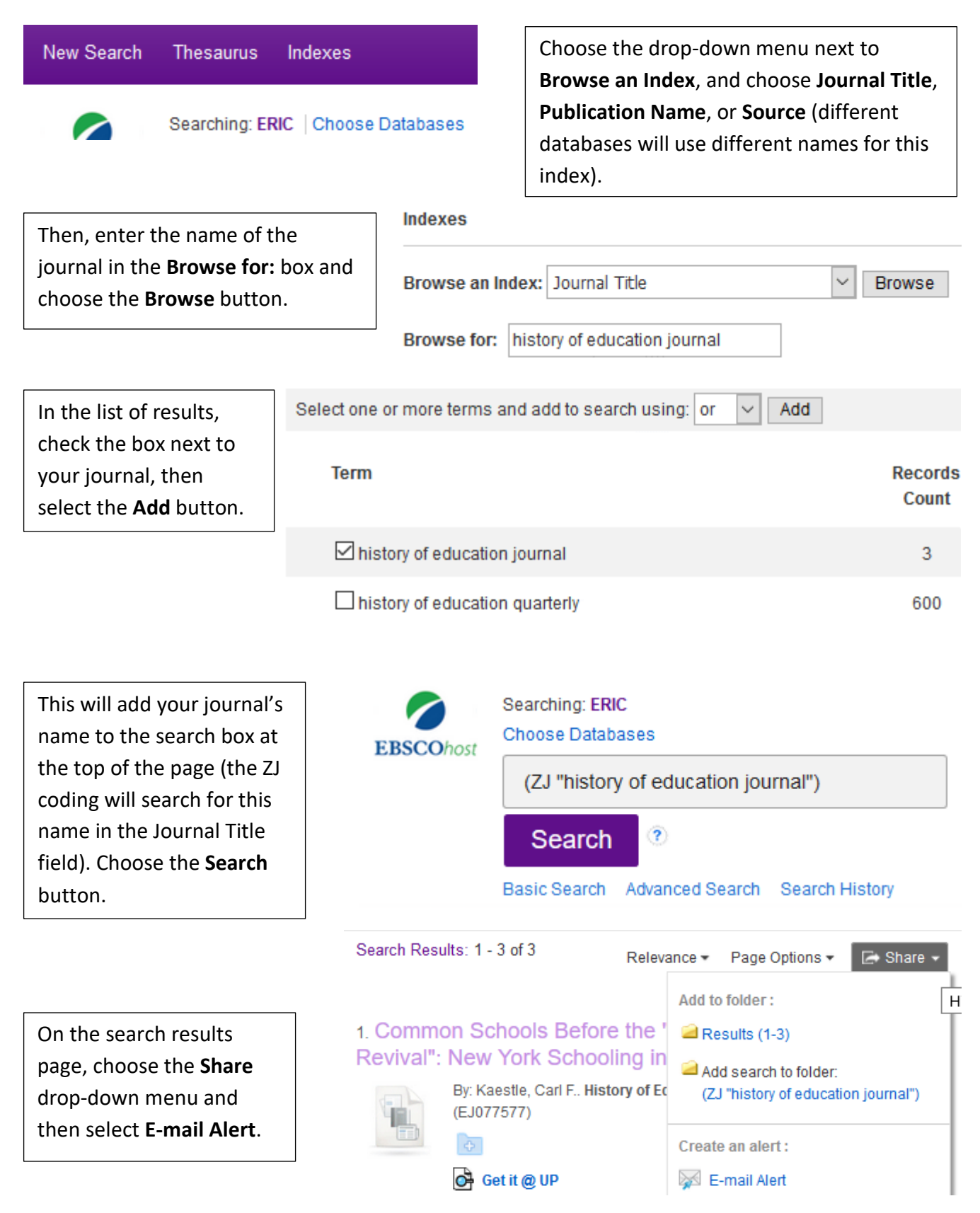

## **Alert Settings**

|                                   | Create Alert <sup>®</sup>                                                                                                    |                                             |  |  |  |
|-----------------------------------|----------------------------------------------------------------------------------------------------|---------------------------------------------|--|--|--|
| On the <b>Create Alert</b>        |                                                                                                    |                                             |  |  |  |
| page, choose your                 | Journal Alert: ""History of Science" on 2019-11-22 03:08 PM"                                                                         |                                             |  |  |  |
| preferred settings. A             | - ·                                                                                                    |                                             |  |  |  |
| few important settings:           | E-mail                                                                                                    |                                             |  |  |  |
| If you check the box              | Subject                                                                                                    | Hide addresses from recipients              |  |  |  |
| under <b>Hide addresses</b>       | EBSCO Alert: History c                                                                                                    |                                             |  |  |  |
| from recipionts any               |                                                                                                    | E mail from                                 |  |  |  |
| amail addresses will be           |                                                                                                    | enalerts@ennet.com                          |  |  |  |
| email addresses will be           |                                                                                                    | epalens@epiler.com                          |  |  |  |
| sent in the <b>BCC</b> (Blind     | E-mail format                                                                                                    | E-mail to                                   |  |  |  |
| Copy) field rather than           | ○ Plain Text                                                                                                    | Separate each                               |  |  |  |
| the <b>Io</b> field of the email. |                                                                                                    | e-mail address with a semicolon. Leave      |  |  |  |
| Enter your email                  |                                                                                                    | E-mail to field blank if you do not wish to |  |  |  |
| address in the <b>E-mail to</b>   |                                                                                                    | receive e-mail alerts.                      |  |  |  |
| box.                              | E mail contents                                                                                                    |                                             |  |  |  |
|                                   |                                                                                                    |                                             |  |  |  |
| E-mail contents – We              |                                                                                                    |                                             |  |  |  |
| recommend that you                |                                                                                                    |                                             |  |  |  |
| select Link to individual         |                                                                                                    |                                             |  |  |  |
| articles.                         | General Settings                                                                                                    |                                             |  |  |  |
|                                   | Results format                                                                                                    | Alert on full text only                     |  |  |  |
| Please note that if you           | Brief ~                                                                                                    |                                             |  |  |  |
| select Alert on full text         |                                                                                                    |                                             |  |  |  |
| only, some journals may           | S BSS Food                                                                                                    |                                             |  |  |  |
| add citation indexing to          | RSS Feed<br>http://rss.ebscohost.com.ezproxy-eres.up.edu:2048/AlertSyndicationService<br>/Syndication.asmx/GetFeed?guid=6147484      |                                             |  |  |  |
| the database 6-18                 |                                                                                                    |                                             |  |  |  |
| months before they add            |                                                                                                    |                                             |  |  |  |
| full text.                        |                                                                                                    |                                             |  |  |  |
|                                   | Save Alert Cancel Ale                                                                                                    | rt                                          |  |  |  |
| Choose the Save Alert             |                                                                                                    |                                             |  |  |  |
| button to finish creating         |                                                                                                    |                                             |  |  |  |
| vour search alert                 | <i>Note:</i> search alerts will expire after 6 months, however, you will receive an email with information about renewing the alert. |                                             |  |  |  |
| ,                                 |                                                                                                    |                                             |  |  |  |

If you have any questions, or if you can't find your journal in an EBSCO database, please contact the Reference Librarians at reference@up.edu (or 503.943.7788).

Clark Library | https://library.up.edu | reference@up.edu | 503.943.7788